## Microlog Inspector Networking Cheat Sheet

## **1** Model Numbers

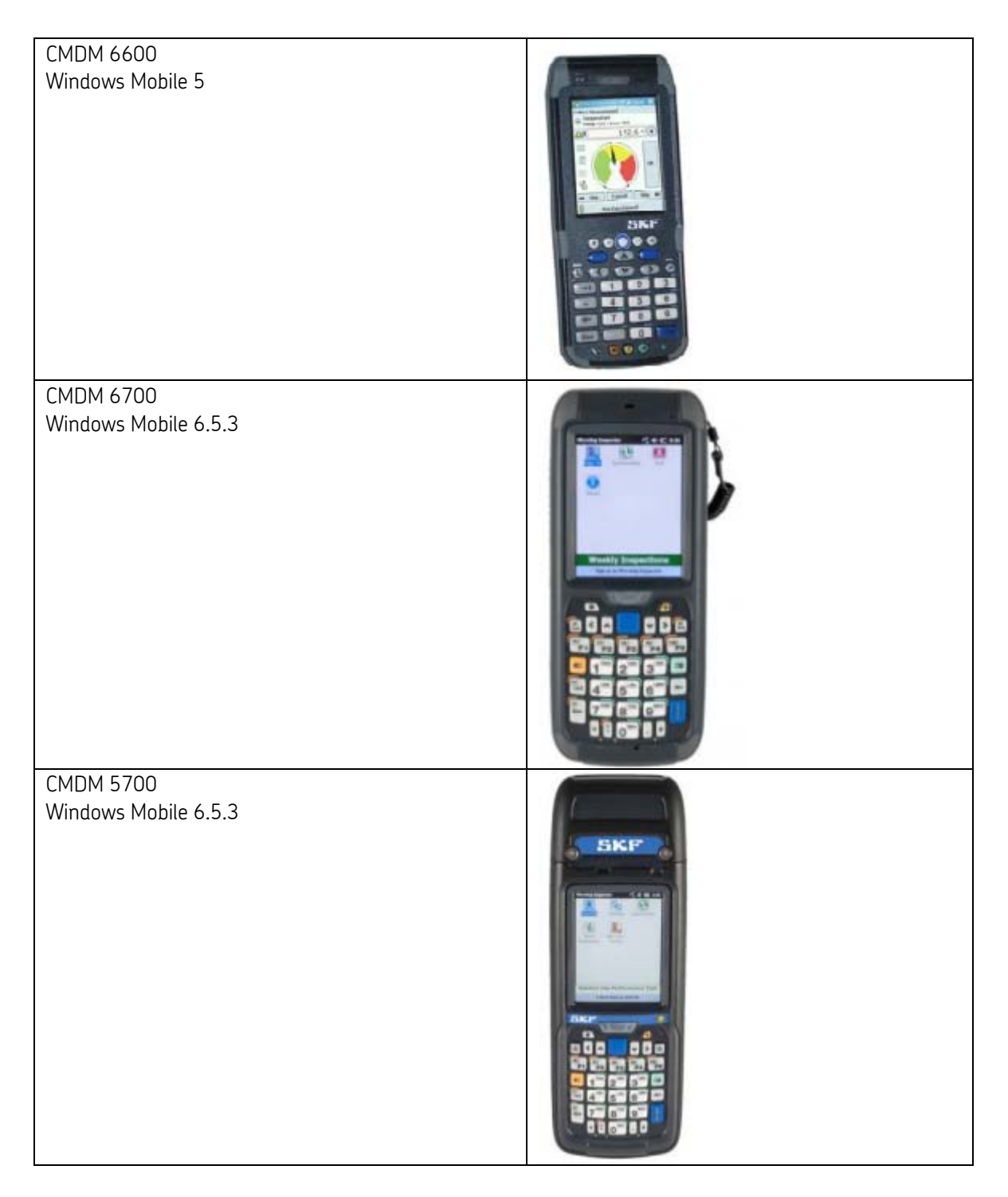

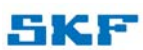

## 2 "How do I turn WiFi on?"

#### 2.1 CMDM 6600

| Go to Start > Settings, click on System tab, select | Nettings 🛛 🗱 🗲 9:43 🗙                                                           |
|-----------------------------------------------------|---------------------------------------------------------------------------------|
| "Wireless Network"                                  | Pocket Power Power                                                              |
|                                                     | Controller Profiler                                                             |
|                                                     | 💙 🕼                                                                             |
|                                                     | Regional Remove Screen<br>Set <u>ting</u> s Programs                            |
|                                                     |                                                                                 |
|                                                     | Wireless Wireless                                                               |
|                                                     | Network Printing Readers =                                                      |
|                                                     |                                                                                 |
|                                                     | Wireless<br>Scanning                                                            |
|                                                     | Personal System Connections                                                     |
|                                                     |                                                                                 |
| Check the "Enable Microsoft's Wireless Zero         | 🏄 Profile Wizard 🛛 🗱 🍕 9:45 ok                                                  |
| Config" box                                         | Profiles Import/Export                                                          |
|                                                     | Profile:                                                                        |
|                                                     | Profile_1                                                                       |
|                                                     | Edit Selected Profile                                                           |
|                                                     |                                                                                 |
|                                                     |                                                                                 |
|                                                     | Enable Microsoft's Wivelacs Zava Capfia                                         |
|                                                     | Enable Microsoft's wireless zero Coning                                         |
|                                                     | "Security powered by Odyssey"                                                   |
|                                                     |                                                                                 |
| Click <b>OK</b> to disable Intermec Security        | 🏄 Profile Wizard 🛛 🚓 📢 9:45 🛛 ok                                                |
|                                                     | Intermec Security is currently enabled                                          |
|                                                     | on the system!                                                                  |
|                                                     | You must disable Intermec Security to<br>use Zero Config, By disabling Intermec |
|                                                     | Security, you may lose your current<br>wireless network connection settings.    |
|                                                     | Please choose what you would like to                                            |
|                                                     | do from the drop down box below:                                                |
|                                                     |                                                                                 |
|                                                     | Yes, Disable Intermec Security                                                  |
|                                                     | ок                                                                              |
|                                                     |                                                                                 |
|                                                     |                                                                                 |
|                                                     |                                                                                 |

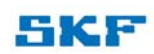

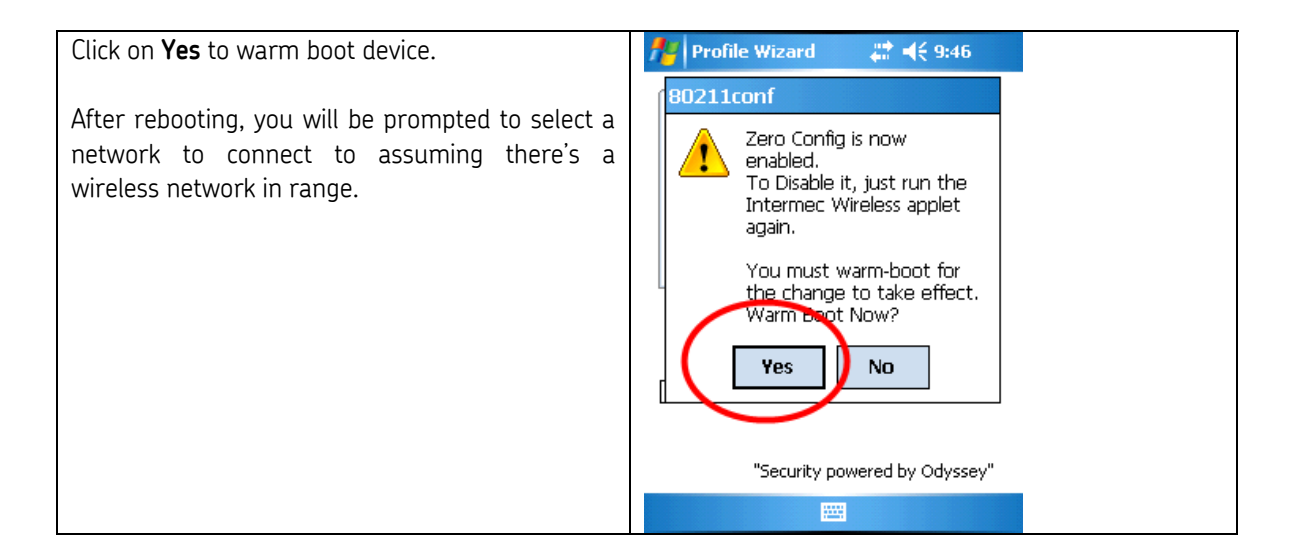

#### 2.2 CMDM 5700/6700

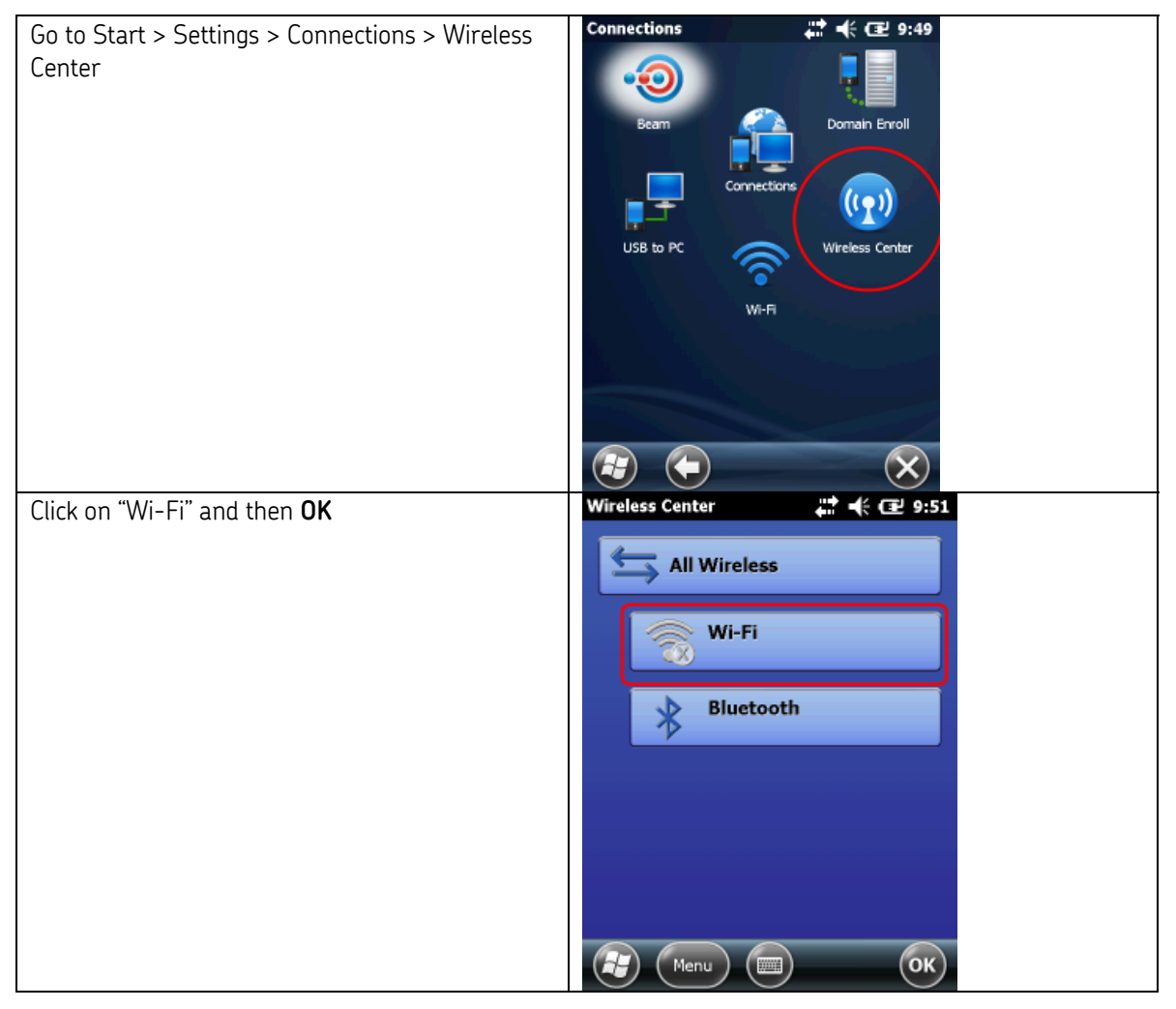

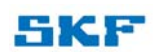

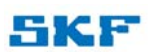

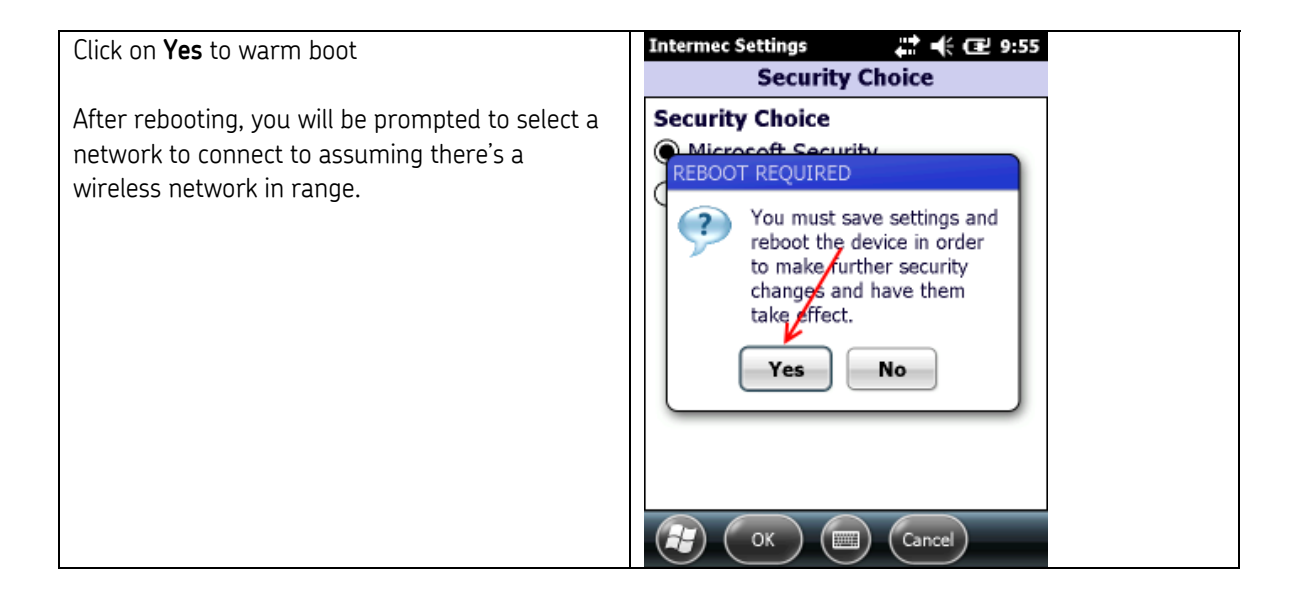

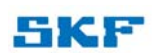

# 3 "How can I tell if the device is connected to the network?"

#### 3.1 CMDM 6700 with LAN Adapter

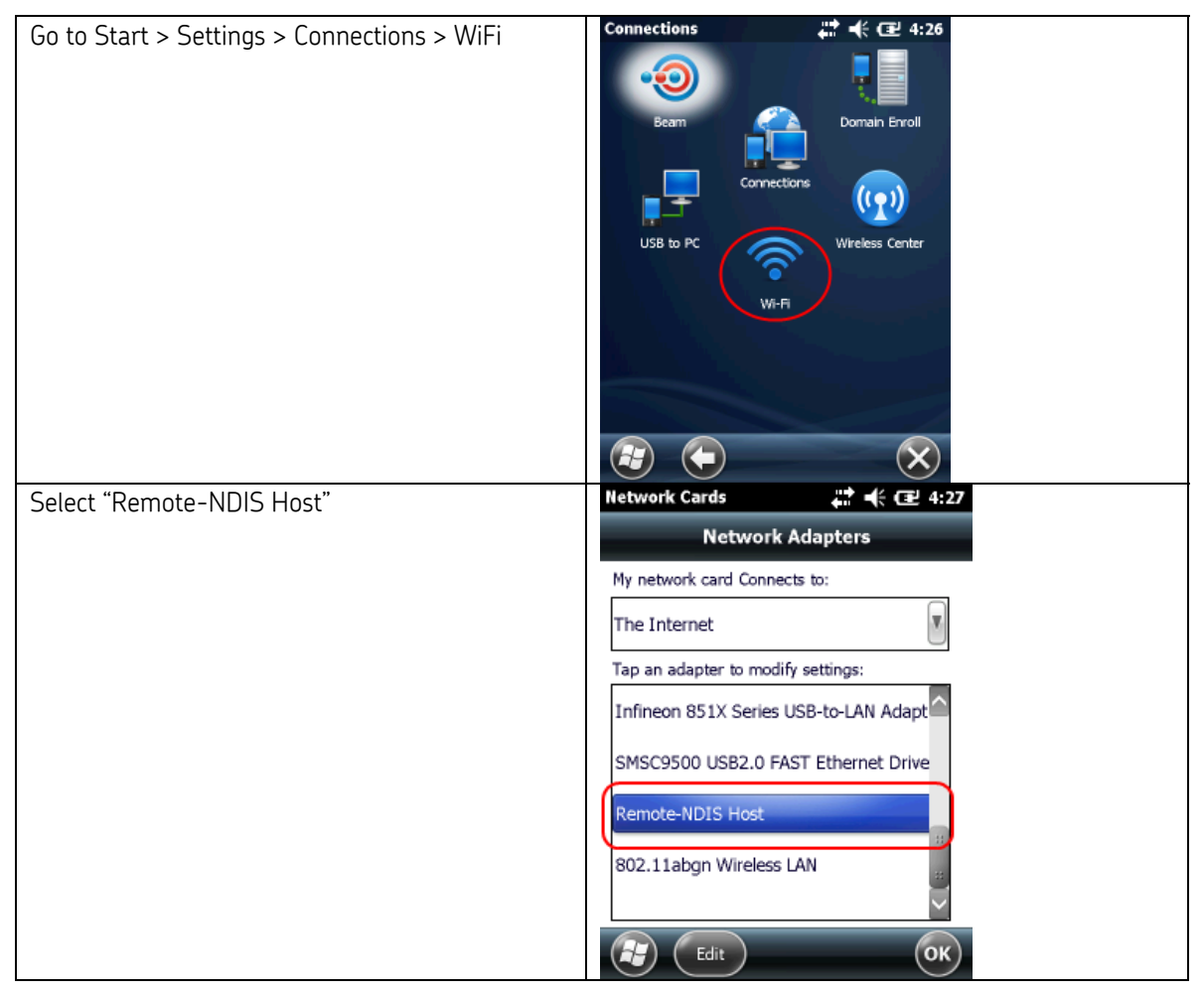

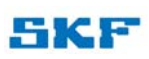

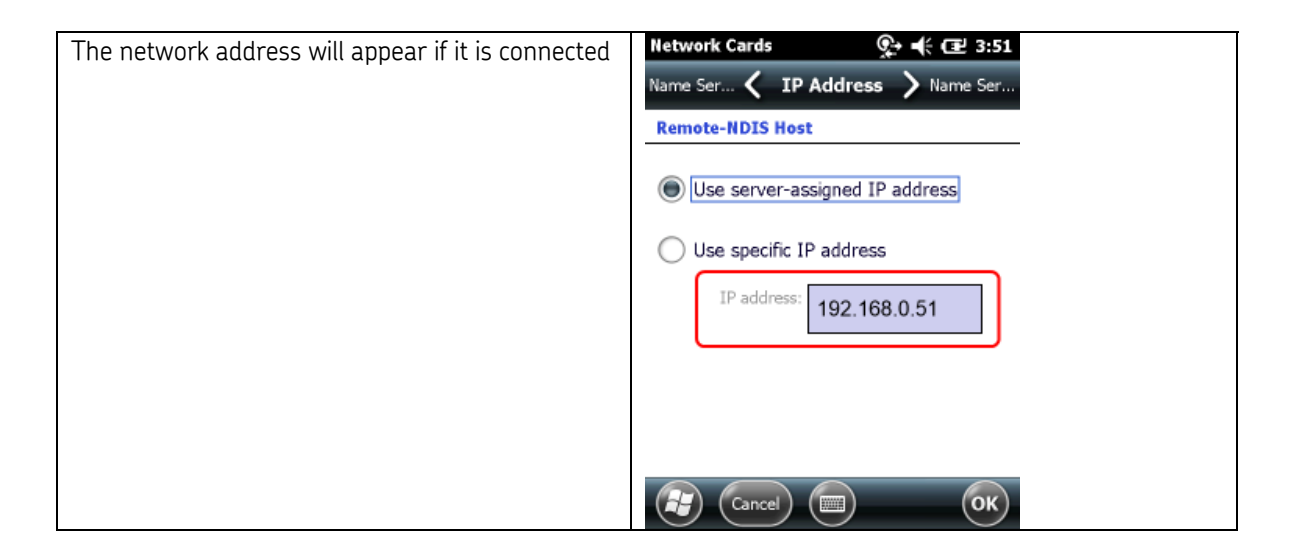

#### 3.2 CMDM 5700/6700 with WiFi

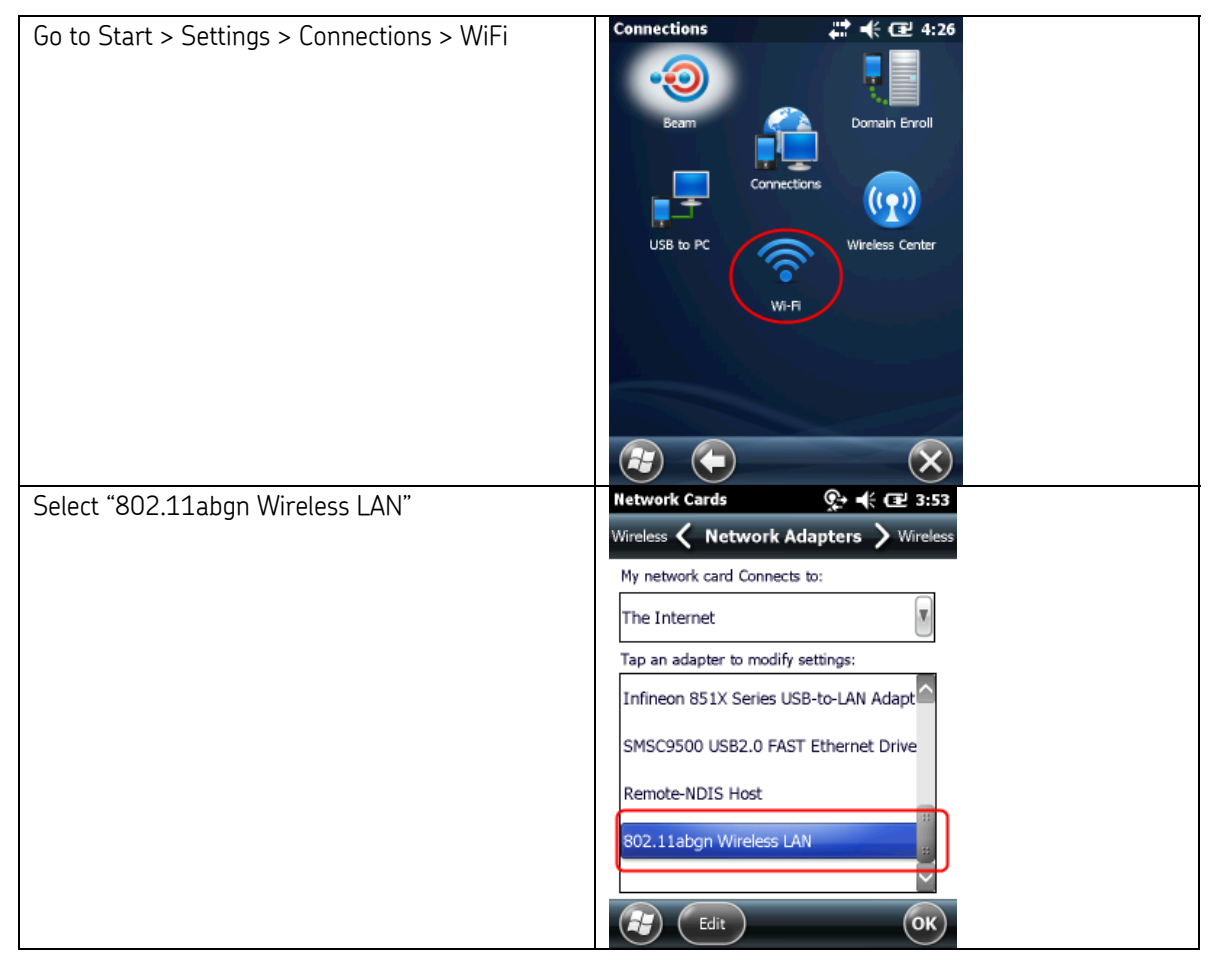

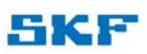

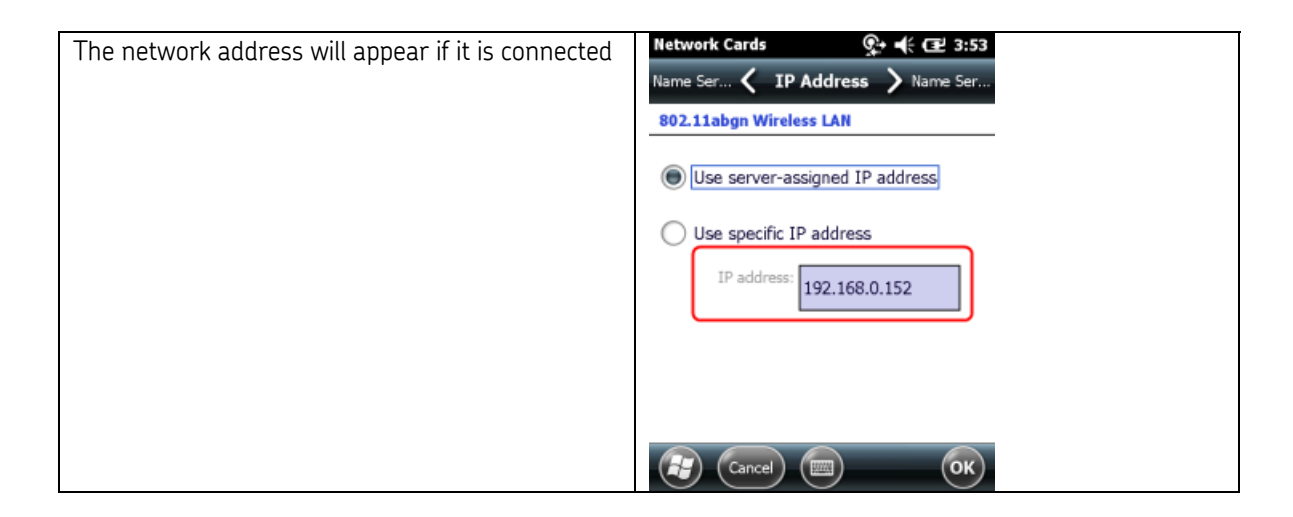

#### 3.3 CMDM 6600 with AA12 Network Adapter

The "AA12" network adapter will have a "AA12" Model # under the adapter.

|                                                                                                    | 1 |
|----------------------------------------------------------------------------------------------------|---|
| Everett, WA 98203<br>MODEL:캪号AA12<br>IC: ICES-003 Class B<br>Convect - Support                                                                                                    | - |
| 服务与支持<br>www.intermec.com<br>USB Adapter<br>适配器                                                                                                    | - |
| IMC-AA7-EV-2005 (A) COC                                                                                                    | P |
| DE 50 / 100 / 100 |   |
| 输入一 == 5V 0,5A<br>MFD,生产日期:20110115                                                                                                    | C |
| P/N: 8/1-025-101                                                                                                    |   |

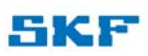

9

| Go to Start > Settings > Connections > Network<br>Cards<br><b>Note:</b> if WiFi is enabled on the device, you will see<br>"WiFi" instead of Network cards. | Settings<br>Settings<br>Settin |
|----------------------------------------------------------------------------------------------------|----------------------------------------------------------------------------------------------------|
|                                                                                                    | Personal System Connections                                                                                                    |
| Select the "Infineon 851X Series USB-to-LAN<br>Adapter"                                                                                                    | Settings       Image: Image: Ima                                                                                                    |
| The network address will appear if it is connected                                                                                                    | Settings       #** < 3:43 ok                                                                                                    |

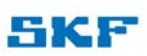

#### 3.4 CMDM 6600 with DX4 Network Adapter

The "DX4" network adapter will have a "1004UA01" Model # under the adapter.

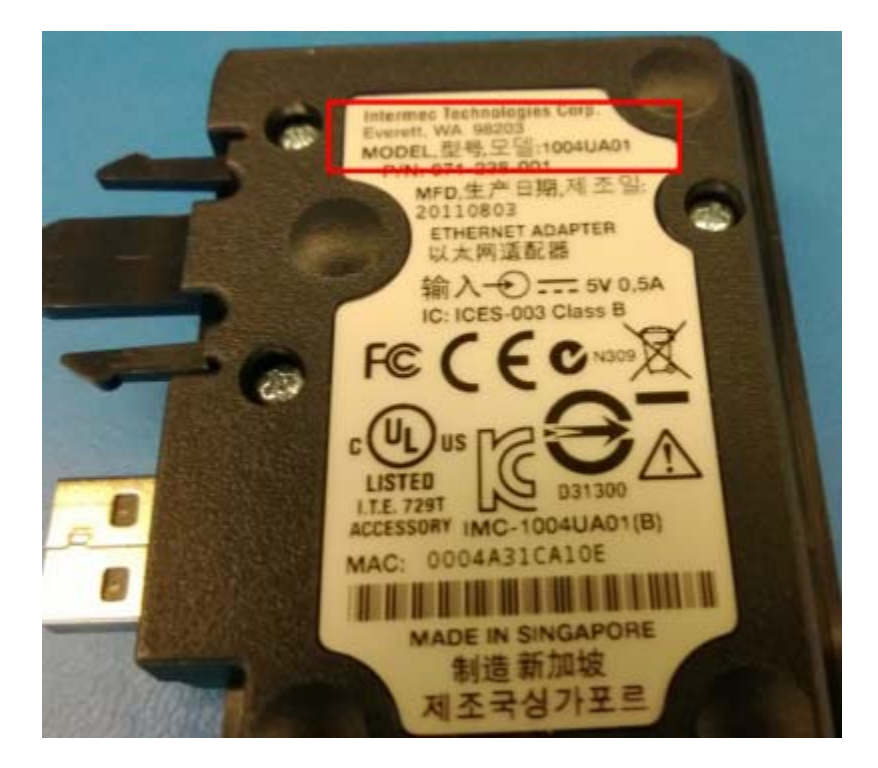

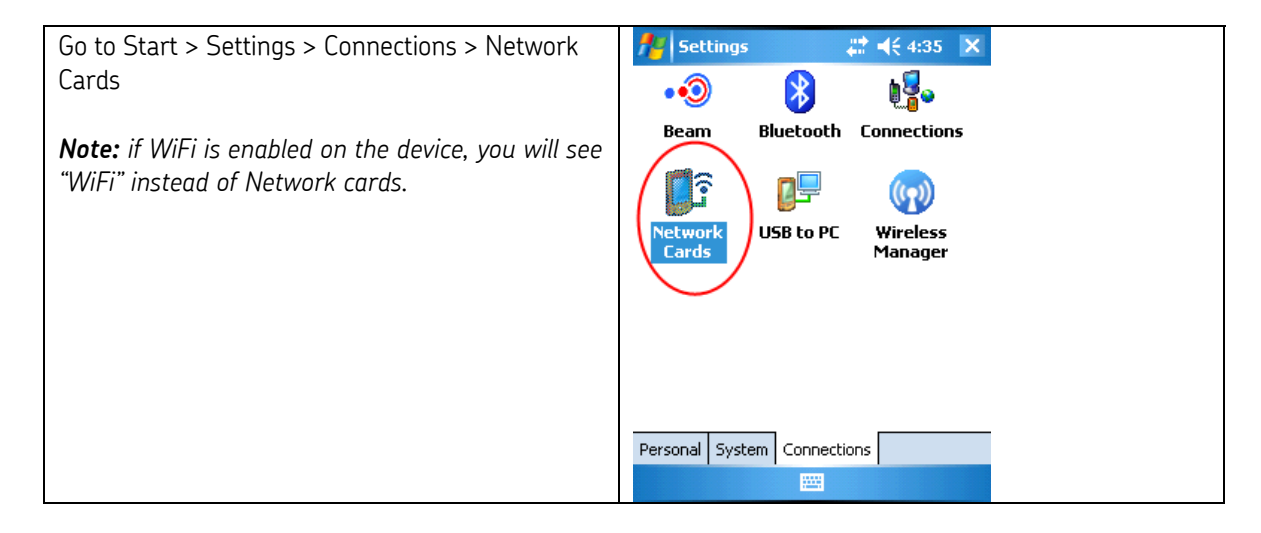

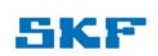

| Select "netmui.dll"                                | 72 Settings 🛛 🚓 🕂 ◀< 4:37 ok                                                                                                    |
|----------------------------------------------------|----------------------------------------------------------------------------------------------------|
|                                                    | Configure Network Adapters 🛛 💡                                                                                                    |
|                                                    | My network card connects to:                                                                                                    |
|                                                    | The Internet 🔹                                                                                                    |
|                                                    | Tap an adapter to modify settings:                                                                                                    |
|                                                    | netmui.dll<br>1 <del>SMSC9500 USB2.0 FAST Ethemet Dr</del>                                                                                                    |
|                                                    | PPTP NDISWAN Miniport                                                                                                    |
|                                                    | Infineon 851X Series USB-to-LAN Ad                                                                                                    |
|                                                    | Broadcom 802.11 bg<br>NE2000 Compatible Etherpot Driver                                                                                                    |
|                                                    | Virtual Ethernet Intermediate Miniport                                                                                                    |
|                                                    | AsyncMac NDISWAN Miniport                                                                                                    |
|                                                    |                                                                                                    |
|                                                    | Edit                                                                                                    |
| The network address will appear if it is connected | Not tings and the state of the state of the |
|                                                    | netmui.dll                                                                                                    |
|                                                    | Use server-assigned IP address                                                                                                    |
|                                                    | Use specific <del>IP address</del>                                                                                                    |
|                                                    |                                                                                                    |
|                                                    | IP address: 192.168.0.51                                                                                                    |
|                                                    | 1P address: 192.168.0.51                                                                                                    |
|                                                    | 1P address: 192.168.0.51                                                                                                    |
|                                                    | 1P address: 192.168.0.51                                                                                                    |
|                                                    | 1P address: 192.168.0.51                                                                                                    |
|                                                    | 1P address: 192.168.0.51                                                                                                    |
|                                                    | 1P address: 192.168.0.51                                                                                                    |
|                                                    | IP address 192.168.0.51                                                                                                    |

#### 3.5 CMDM 6600 with WiFi

| Go to Start > Settings > Connections > WiFi<br>and then select the "Network Adapters" tab         | Settings     Image: Construction       Image: Construction     Image: Construction       Image: Construction     Image: Construction |
|---------------------------------------------------------------------------------------------------|----------------------------------------------------------------------------------------------------|
| <b>Note:</b> if WiFi is disabled on the device, you<br>will see "Network Cards" instead of "WiFi" | Bluetooth Connections<br>Bluetooth Connections<br>USB to PC Wi-Fi Wireless<br>Manager<br>Personal System Connections                 |
|                                                                                                   |                                                                                                    |

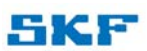

|                                          | 💏 Settings 🛛 🗮 ┥< 10:02 ok            |
|------------------------------------------|---------------------------------------|
|                                          | Configure Wireless Networks           |
|                                          | Add New.                              |
|                                          | Aptitude Available                    |
|                                          | Aptitude1 Available                   |
|                                          | Restrictude_2GEXI Available =         |
|                                          | inksys-perf-lab Available             |
|                                          |                                       |
|                                          | SWG LAB Available                     |
|                                          | All TERIDoot Available                |
|                                          | All Available                         |
|                                          | Wireless Network Adapters             |
|                                          | Connect Menu                          |
| Select "Broadcom 802.11 bg"              | Notettings 🗱 📢 3:41 ok                |
| 2                                        | Configure Network Adapters            |
|                                          | My network card connects to:          |
|                                          | The Internet 🔹                        |
|                                          | Tap an adapter to modify settings:    |
|                                          | Virtual Ethernet Intermediate Minipor |
|                                          | NE2000 Compatible Ethernet Driver     |
|                                          | SMSC9500 USB2.0 FAST Ethernet Dr _    |
|                                          | PPTP NDISWAN Miniport                 |
|                                          | Thineon 031X Series 03B-to-LAN &d.    |
|                                          | Broadcom 802.11 bg                    |
|                                          | Wireless Network Adapters             |
|                                          | Edit                                  |
| The network address will appear if it is | Nettings 🚓 🐗 📢 3:43 ok                |
| connected                                | Broadcom 802.11 bg                    |
|                                          | Use server-assigned IP address        |
|                                          | O Use specific IP address             |
|                                          | IP address: 192.168.0.51              |
|                                          |                                       |
|                                          |                                       |
|                                          |                                       |
|                                          |                                       |
|                                          |                                       |
|                                          |                                       |
|                                          | IP Address Name Servers               |
|                                          |                                       |

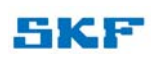

#### 3.6 CMDM 5700 with Portsmith Ethernet Adapter

The "Portsmith" adapter will have a Model #PS6U1UHE.

| Check the Portsmith Network Adapter, a  |  |
|-----------------------------------------|--|
| GREEN light indicates a good connection |  |

### 4 "How do I setup a static IP address?"

#### 4.1 CMDM 6700 with LAN-Adapter

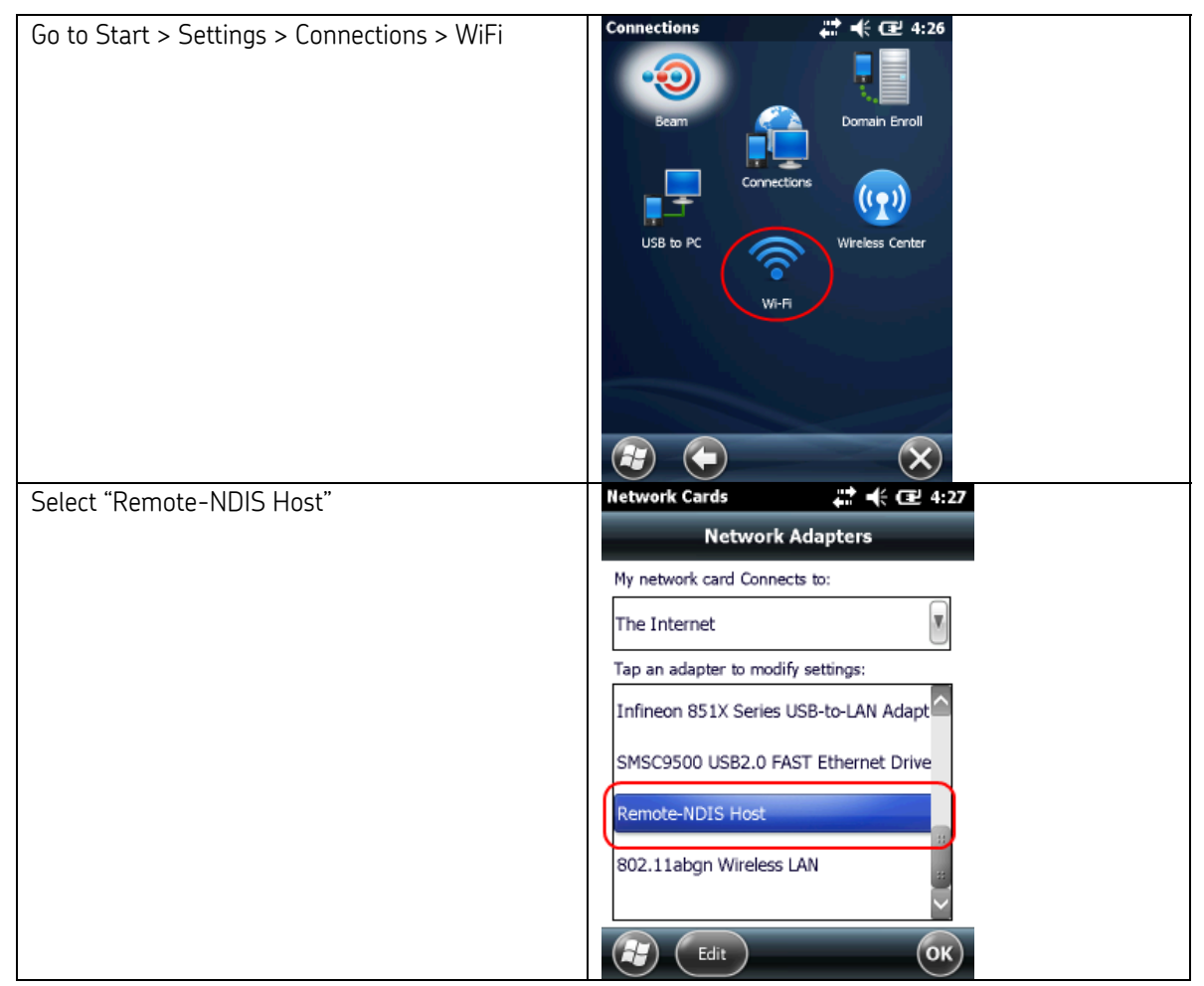

|                                           | Natwork Cards                    |
|-------------------------------------------|----------------------------------|
| Select Use specific IP address, enter the |                                  |
| network settings, and click OK to save    | Name Ser 🗶 IP Address > Name Ser |
|                                           | Remote-NDIS Host                 |
|                                           |                                  |
|                                           | Use server-assigned IP address   |
|                                           | Use specific IP address          |
|                                           | Use specific IP address          |
|                                           | IP address:                      |
|                                           |                                  |
|                                           | Subnet mask:                     |
|                                           |                                  |
|                                           | Default gateway:                 |
|                                           |                                  |
|                                           |                                  |

#### 4.2 CMDM 6600 with AA12 Network Adapter

The "AA12" network adapter will have a "AA12" Model # under the adapter.

| Go to Start > Settings > Connections ><br>Network Cards<br><b>Note:</b> if WiFi is enabled on the device, you<br>will see "WiFi" instead of Network cards. | Settings       Image: Connections         Image: Settings       Image: Settings         Image: Settings       Image: Settings         Image: Setings       Image: Settings                                                                                                    |
|----------------------------------------------------------------------------------------------------|----------------------------------------------------------------------------------------------------|
| Select the "Infineon 851X Series USB-to-<br>LAN Adapter"                                                                                                   | Settings       Image: Image: Ima |

| Select "Use specific IP address", enter the | 💤 Settings 🛛 🚓 🕂 📢 4:36 ok       |
|---------------------------------------------|----------------------------------|
| network settings and click OK to save       | Infineon 851X Series USB-to-LAN  |
| network settings, and tick of to save       |                                  |
|                                             | O Use server-assigned IP address |
|                                             |                                  |
|                                             |                                  |
|                                             | IP address:                      |
|                                             | Subast mark                      |
|                                             |                                  |
|                                             | Default gateway: , , ,           |
|                                             |                                  |
|                                             |                                  |
|                                             |                                  |
|                                             |                                  |
|                                             |                                  |
|                                             |                                  |
|                                             | IP Address Name Servers          |
|                                             |                                  |
|                                             |                                  |

#### 4.3 CMDM 6600 with DX4 Network Adapter

The "DX4" network adapter will have a "1004UA01" Model # under the adapter.

| Beam Bluetooth Connections                                                                                                    |
|----------------------------------------------------------------------------------------------------|
| VUSB to PC Wireless<br>Manager                                                                                                    |
| Personal System Connections                                                                                                    |
| Or                                                                                                    |
| Settings       Image: Image: Ima |
|                                                                                                    |

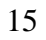

| Select "Use specific IP address", enter the network settings, and click OK to save | Settings ***   Infineon 851X Series USB-to-LAN     Use server-assigned IP address   Use specific IP address   IP address:   .   Subnet mask:   .   . |
|------------------------------------------------------------------------------------|----------------------------------------------------------------------------------------------------|
|                                                                                    | IP Address Name Servers                                                                                                    |

#### 4.4 CMDM 6600 with WiFi

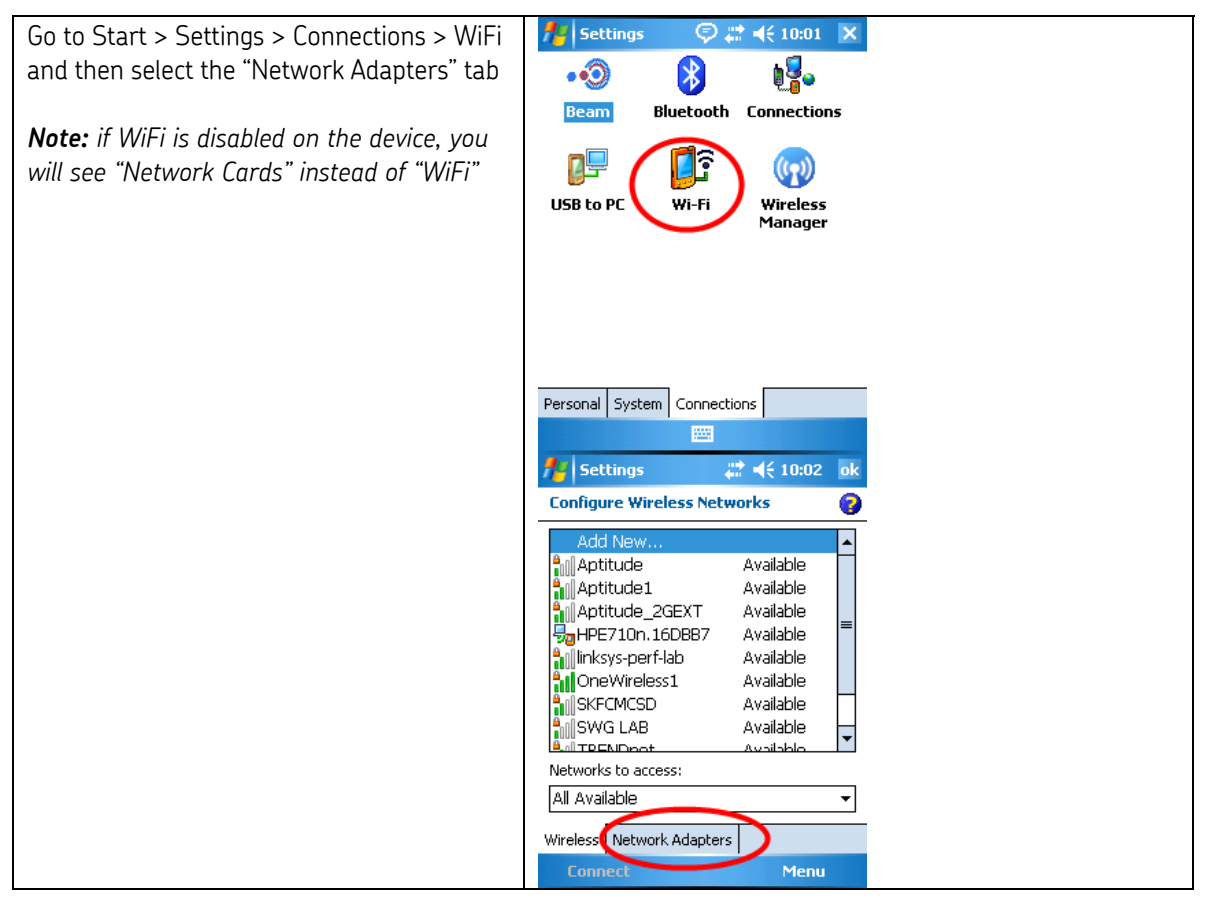

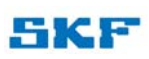

| Select "Broadcom 802.11 bg"                                                        | 🚰 Settings 🛛 🗮 ┥€ 3:41 ok                                                                                                    |
|------------------------------------------------------------------------------------|----------------------------------------------------------------------------------------------------|
|                                                                                    | Configure Network Adapters                                                                                                    |
|                                                                                    | My network card connects to:                                                                                                    |
|                                                                                    | The Internet                                                                                                    |
|                                                                                    | Tap an adapter to modify settings:                                                                                                    |
|                                                                                    | AsyncMac NDISWAN Miniport<br>Virtual Ethernet Intermediate Minipor<br>NE2000 Compatible Ethernet Driver<br>netmui.dll<br>SMSC9500 USB2.0 FAST Ethernet Dr<br>PPTP NDISWAN Miniport<br>Remote-NDIS Host<br>Infineor 851X Series USD-to-LAN Ad.<br>Broadcom 802:11 bg                                                                                                    |
|                                                                                    | Edit                                                                                                    |
| Select "Use specific IP address", enter the network settings, and click OK to save | Settings     Image: Control of the set of the set o |
|                                                                                    | IP Address Name Servers                                                                                                    |

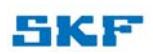

#### 4.5 CMDM 5700 with Portsmith Ethernet Adapter

The "Portsmith" adapter will have a Model #PS6U1UHE.

| Download and        | http://www.portsmith.com/external-adapters/ethernet-usb-adapters-ps6u1uhe/ |
|---------------------|----------------------------------------------------------------------------|
| Install the         | Look for:                                                                  |
| manager to a        |                                                                            |
| computer            | " <u>Cradle Manager Software</u> "                                         |
| Ensure the          |                                                                            |
| computer is on the  |                                                                            |
| the adapter is      |                                                                            |
| plugged into.       |                                                                            |
| Launch Cradle       | Cradle Manager                                                             |
| Manager             | File View Device Help                                                      |
|                     |                                                                            |
| Select the Ethernet | Name IP address MAC address Status                                         |
| list                | 192-105-0-112 7/C1452001C99 0000                                           |
|                     |                                                                            |
|                     |                                                                            |
|                     |                                                                            |
|                     |                                                                            |
|                     |                                                                            |
|                     |                                                                            |
|                     |                                                                            |
|                     |                                                                            |
|                     |                                                                            |
|                     | Ready Count: 001                                                           |
| Go to Device ->     | Cradle Manager                                                             |
| Modify Settings     | File View Device Help                                                      |
|                     | Status Ctrl+S Modify Settings Ctrl+M                                       |
|                     | Reset 2001C99 Good                                                         |
|                     | Update Firmware                                                            |
|                     |                                                                            |
|                     |                                                                            |
|                     |                                                                            |
|                     |                                                                            |
|                     |                                                                            |
|                     |                                                                            |
|                     |                                                                            |
|                     |                                                                            |
|                     |                                                                            |
|                     | Modify the device configuration settings Count: 001                        |

| Uncheck Use DHCP<br>and enter the<br>network settings.<br>Click OK to finish. | Gradle Me    | 192.168.0.112                                      |                                         |                                               |      |              |
|-------------------------------------------------------------------------------|--------------|----------------------------------------------------|-----------------------------------------|-----------------------------------------------|------|--------------|
|                                                                               | File View De | Status   General Sett<br>IP Address<br>IT Use DHCP | IP Address:<br>Subnet Mask:<br>Gateway: | 192.168.0.112<br>255.255.255.0<br>192.168.0.1 |      |              |
|                                                                               |              | - DNS Address                                      | DNS 1:<br>DNS 2:                        | 192.168.0.1                                   |      |              |
|                                                                               |              | WINS (NBNS) Add                                    | WINS 1:<br>WINS 2:                      | 0.0.0.0                                       |      |              |
|                                                                               | Ready        |                                                    |                                         | OK Car                                        | icel | Count: 001 🥢 |

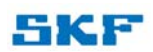

## 5 "How can I use a proxy server?"

#### 5.1 CMDM 5700/6700

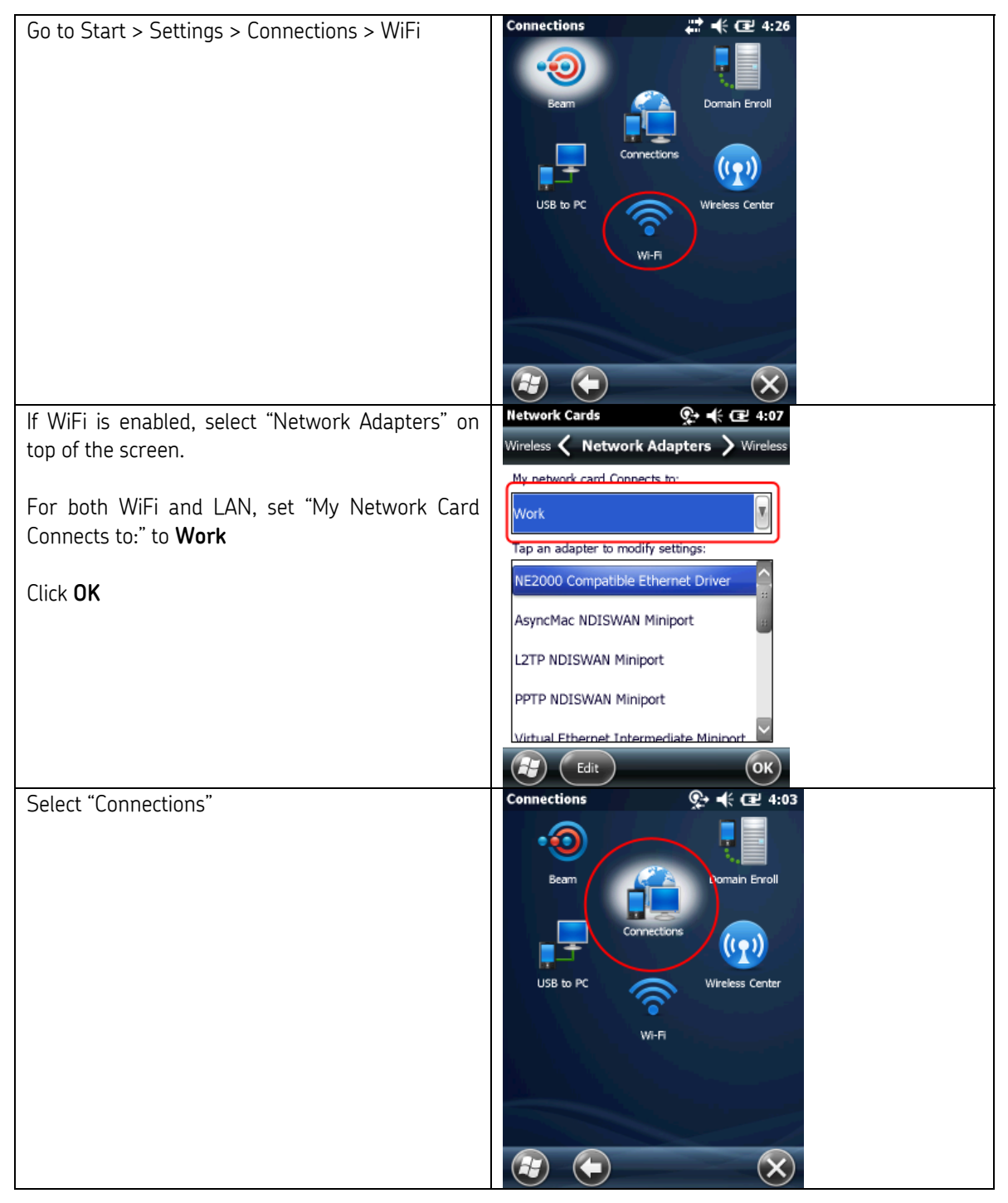

| Coloct "Cot up mu provi com um"                | Connections                           |
|------------------------------------------------|---------------------------------------|
| Select Set up my proxy server                  |                                       |
|                                                | Advanced 🕻 Tasks > Advanced           |
|                                                | ^                                     |
|                                                | My ISP                                |
|                                                | Add a new modern connection           |
|                                                | Add a new modern connection           |
|                                                | My Work Network                       |
|                                                | .,                                    |
|                                                | Add a new modem connection            |
|                                                |                                       |
|                                                | Add a new VPN server connection       |
|                                                |                                       |
|                                                | Set up my proxy server                |
|                                                |                                       |
|                                                | My Work Nativark                      |
| Check This network connects to the Internet    |                                       |
| and This network uses a proxy server to        | VPN VPN Proxy Settings / General      |
| connect to the Internet                        | This network connects to the Internet |
|                                                | This persent uses a prove server to   |
|                                                | connect to the Internet               |
|                                                | Proxy server:                         |
|                                                |                                       |
|                                                |                                       |
|                                                | Advanced                              |
|                                                |                                       |
|                                                |                                       |
|                                                |                                       |
|                                                |                                       |
|                                                | (П) (ОК)                              |
| Enter the proxy server's IP Address (note: the | My Work Network 🚱 📢 🖅 4:09            |
| address below is fictional)                    | VPN C Proxy Settings > General        |
|                                                |                                       |
| Click on Advanced                              | This network connects to the Internet |
|                                                | This network uses a proxy server to   |
|                                                | connect to the Internet               |
|                                                | Pmxy server:                          |
|                                                | 161.157.180.11                        |
|                                                |                                       |
|                                                | Advanced                              |
|                                                |                                       |
|                                                |                                       |
|                                                |                                       |
|                                                |                                       |
|                                                | CK OK                                 |

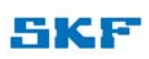

22

| Configure the <b>Port</b> number | Socks Proxy ♀ ◀ 🕑 4:12          |
|----------------------------------|---------------------------------|
|                                  | Server Port                     |
| Click <b>OK</b> to save          | 161.157.180.11 <sup>3</sup> 128 |
| Click <b>OK</b> to save again    | Type:  Socks 4 Socks 5          |
| Click <b>OK</b> to save again!   | User name:                      |
|                                  | Password:                       |
|                                  |                                 |
|                                  | Domain:                         |
|                                  |                                 |
|                                  |                                 |
|                                  |                                 |

#### 5.2 CMDM 6600

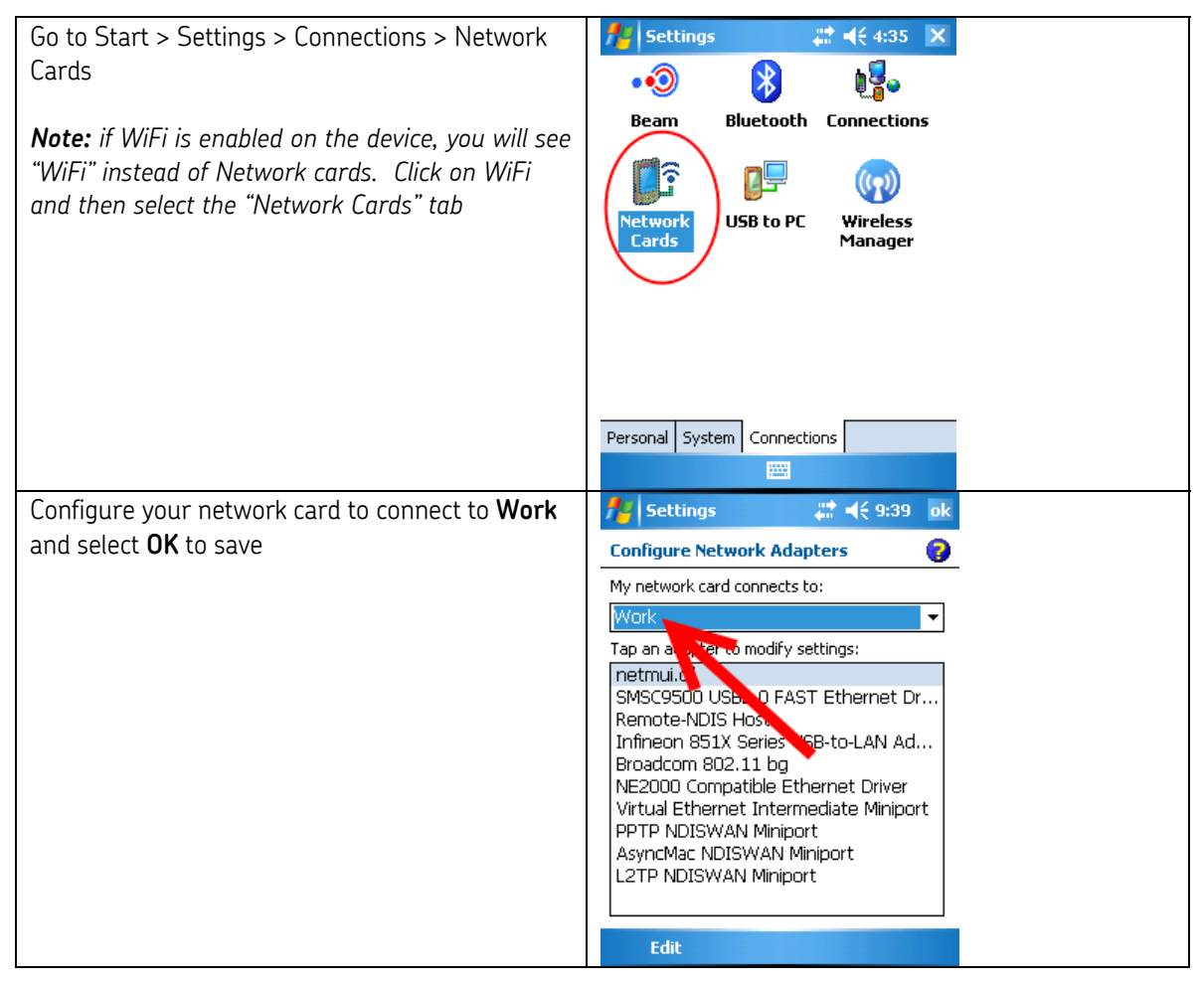

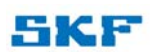

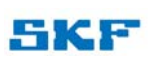

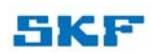

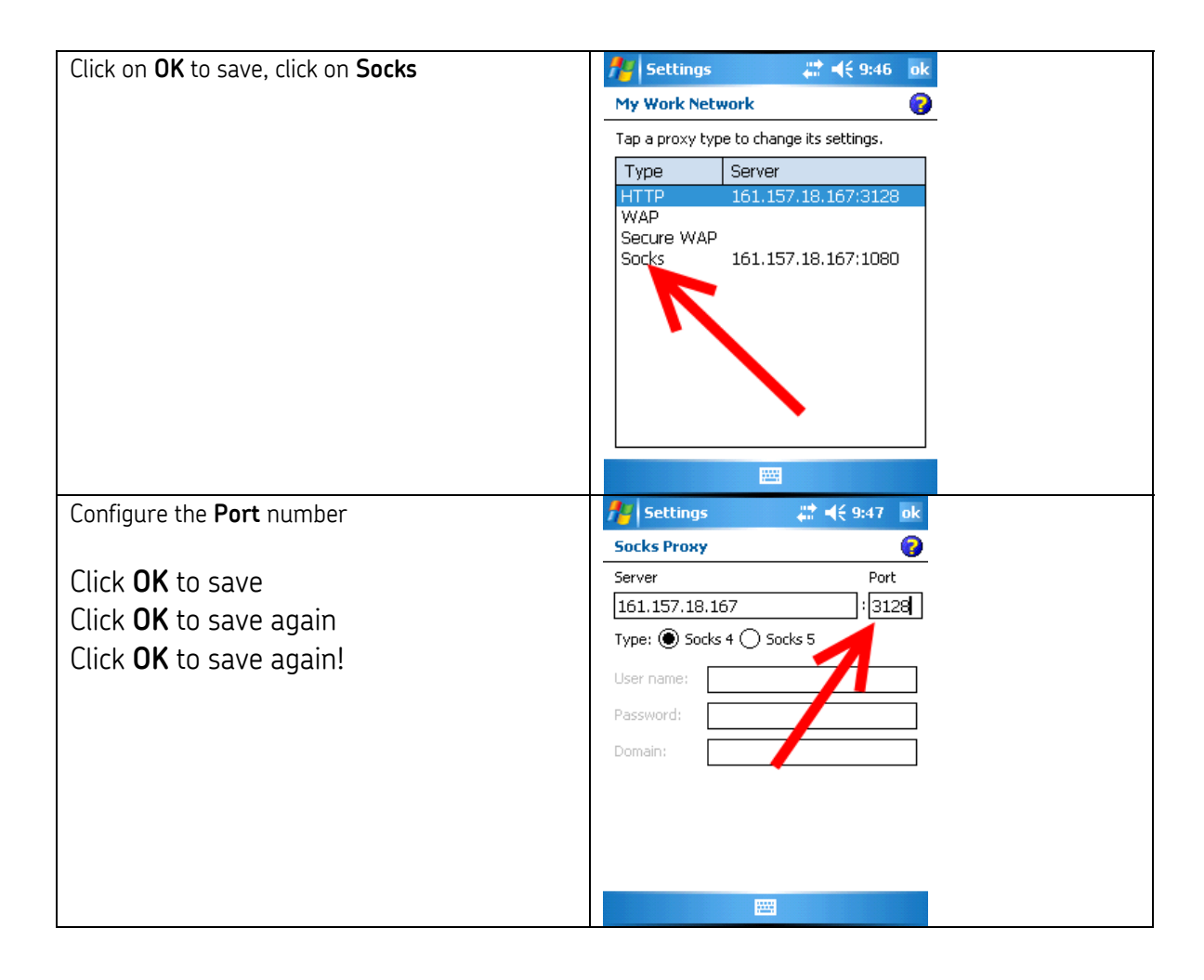

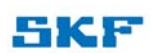